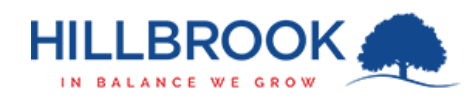

## Hillbrook – Firewall Certificate Install - IOS

| 1.       | Browse to https://fwcert.hillbrook.qld.edu.au                                         |                                        | F                           |                                                                                                |   |  |
|----------|---------------------------------------------------------------------------------------|----------------------------------------|-----------------------------|------------------------------------------------------------------------------------------------|---|--|
| 2.       | Select "IOS"                                                                          |                                        |                             |                                                                                                |   |  |
| 3.       | Click the                                                                             | Download Certificate                   | button.                     |                                                                                                |   |  |
| 4.       | Select "Allow".                                                                       |                                        | This we<br>configu<br>this? | IOS (iPhone and iPad)<br>bsite is trying to download a<br>ration profile. Do you want to allow |   |  |
| 5.<br>6. | Once the profile is downloaded, select "Close".<br>Close your browser on your device. |                                        |                             | Ignore Allow                                                                                   |   |  |
| 7.       | Open "Settings".                                                                      |                                        |                             |                                                                                                |   |  |
| 8.       | Scroll down and select "General".                                                     |                                        |                             |                                                                                                |   |  |
| 9.       | Scroll down and select                                                                | 'VPN & Device Management".             |                             | DOWNLOADED PROFILE                                                                             |   |  |
| 10.      | 0. Select the certificate which has been downloaded ( it will be named FGXXXXXX).     |                                        |                             | <b>FG5H0E5819907038</b>                                                                        | > |  |
| 11.      | Select " Install <sub>" (Te</sub>                                                     | op Right).                             |                             |                                                                                                |   |  |
| 12.      | Enter your passcode (if                                                               | requested).                            |                             |                                                                                                |   |  |
| 13.      | Select Install (top                                                                   | Right).                                |                             |                                                                                                |   |  |
| 14.      | Select Install (bo                                                                    | ottom).                                |                             |                                                                                                |   |  |
| 15.      | Select Done (Top F                                                                    | ight).                                 |                             |                                                                                                |   |  |
| 16.      | Select Carlo (Top                                                                     | Left).                                 |                             |                                                                                                |   |  |
| 17.      | Scroll up and select                                                                  | About                                  | >                           |                                                                                                |   |  |
| 18.      | Scroll down and select                                                                | Certificate Trust Settings             | >                           |                                                                                                |   |  |
|          |                                                                                       |                                        | E0EU0E6810007020            |                                                                                                |   |  |
| 19.      | Enable the newly instal                                                               | ed certificate by toggling the switch. | FG9H0E961990/038            |                                                                                                |   |  |

20. The certificate is now installed and your device will be able to use the Hillbrook WiFi properly.